## 体教联盟APP"中高协教练员继续教育专区" 使用指南

(一) 体教联盟APP下载链接: https://www.univsport.com/app

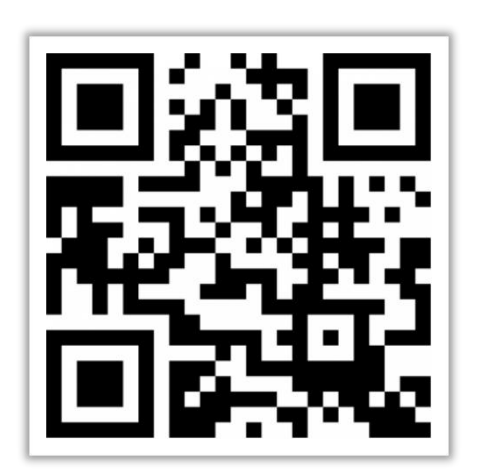

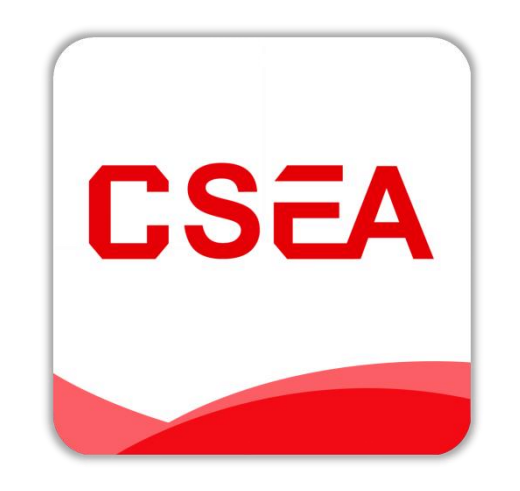

技术支持联系电话: 4008109966 18611079966 (二)身份认证:点击"个人中心",在身份显示中提交身份认证, 根据真实身份提交身份审核,待审核通过后即可;

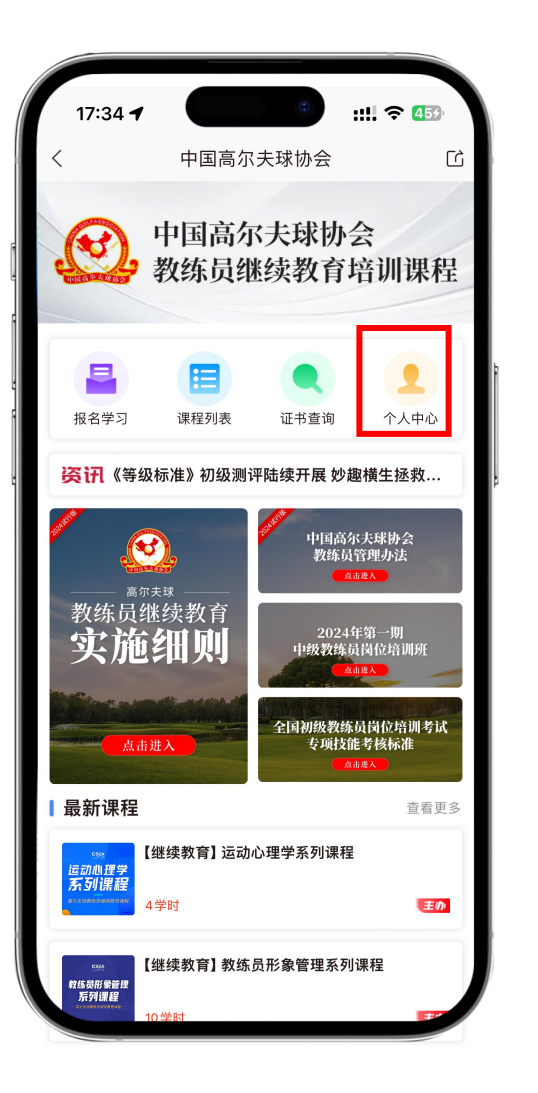

 $\rightarrow$ 

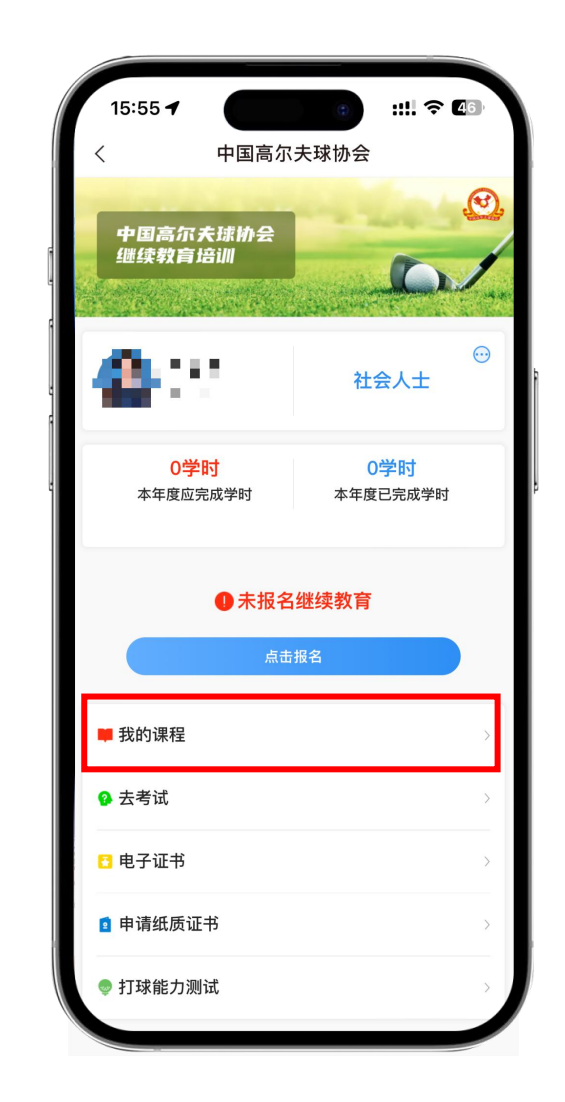

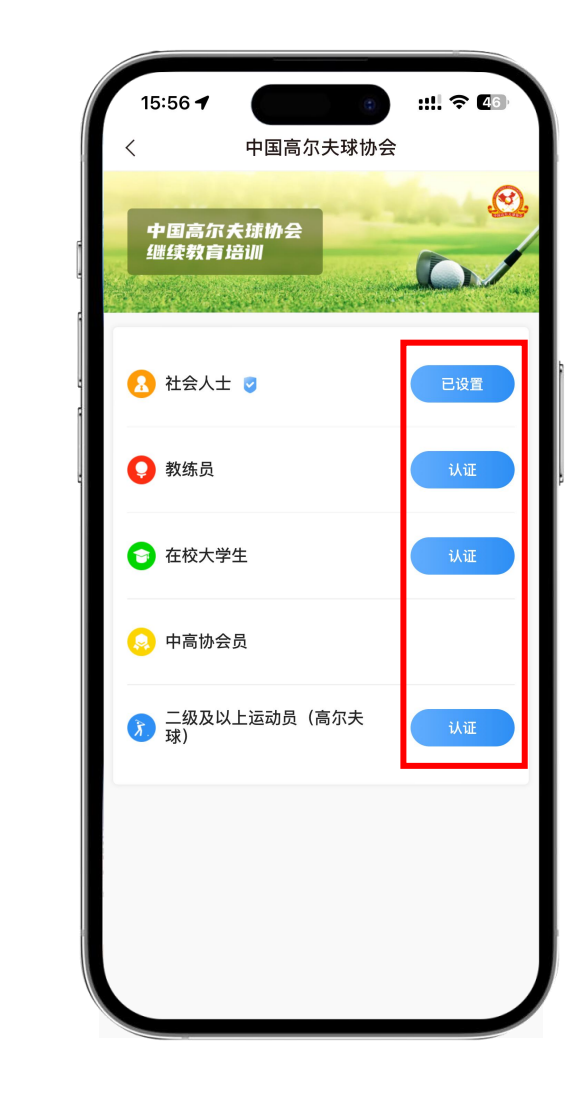

 $\rightarrow$ 

(三)继续教育报名及选课:点击"报名学习",点击"报名"按钮, 完成缴费后进入课程选择列表。

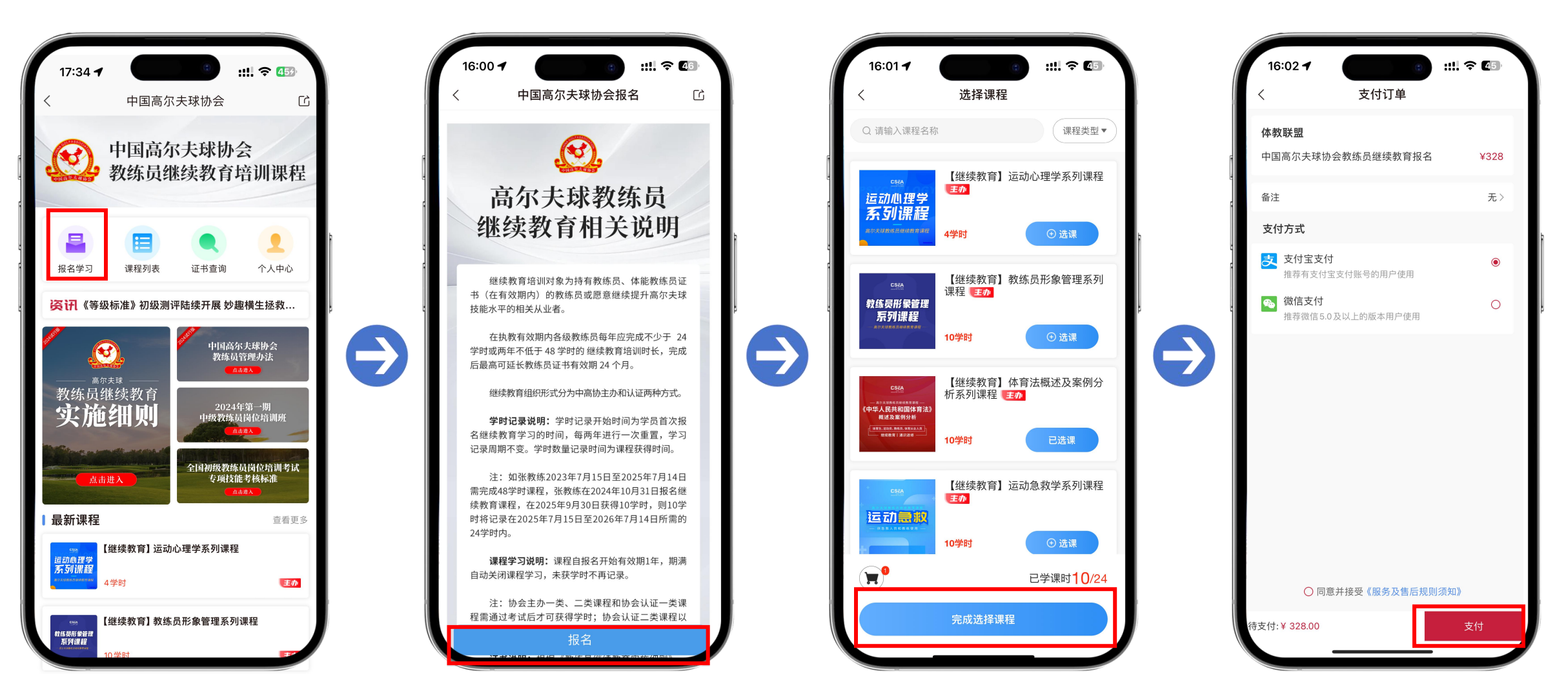

(四)课程学习:点击"个人中心",点击"我的课程", 选择想要学习的课程,点击"学习大纲"即可开始学习;

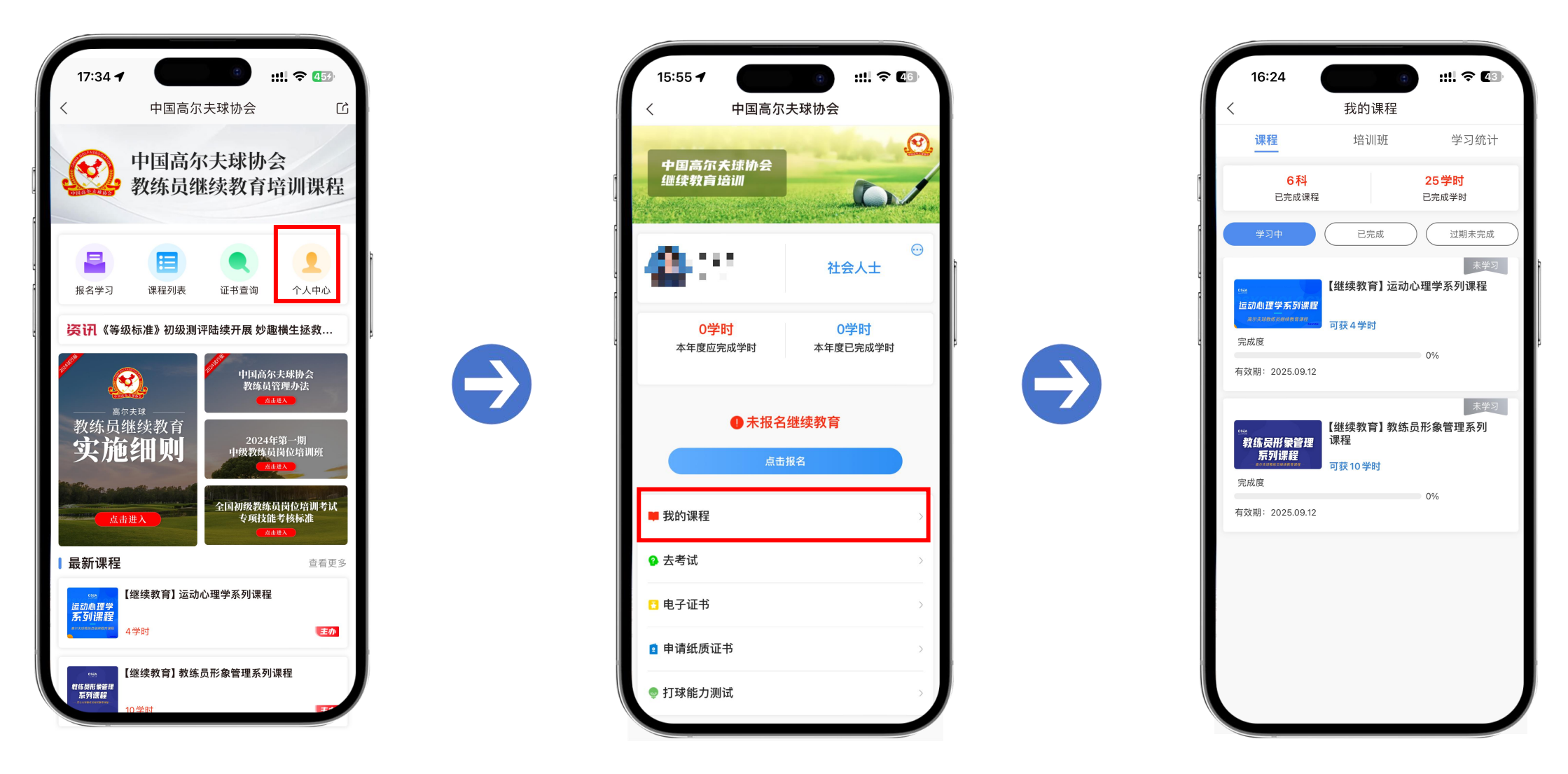

(五)学习记录统计:在"中高协继续教育专区"中,点击"个人中心" 点击"我的课程",点击"学习统计"即可查看;

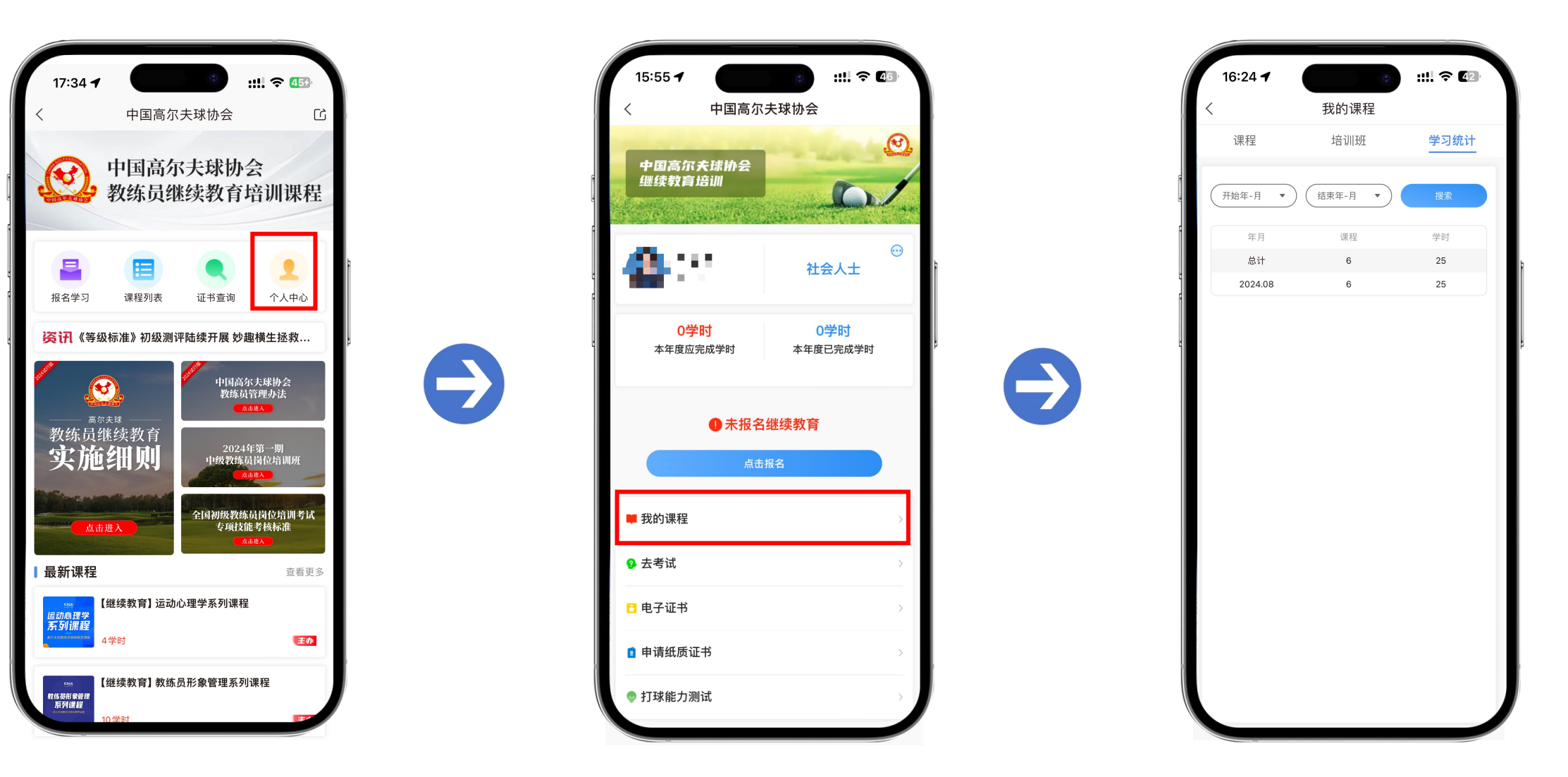

(六)查询本人证书:在"中高协继续教育专区"中,点击"个人中心" 点击"电子证书"即可查看本人继续教育结业证书;

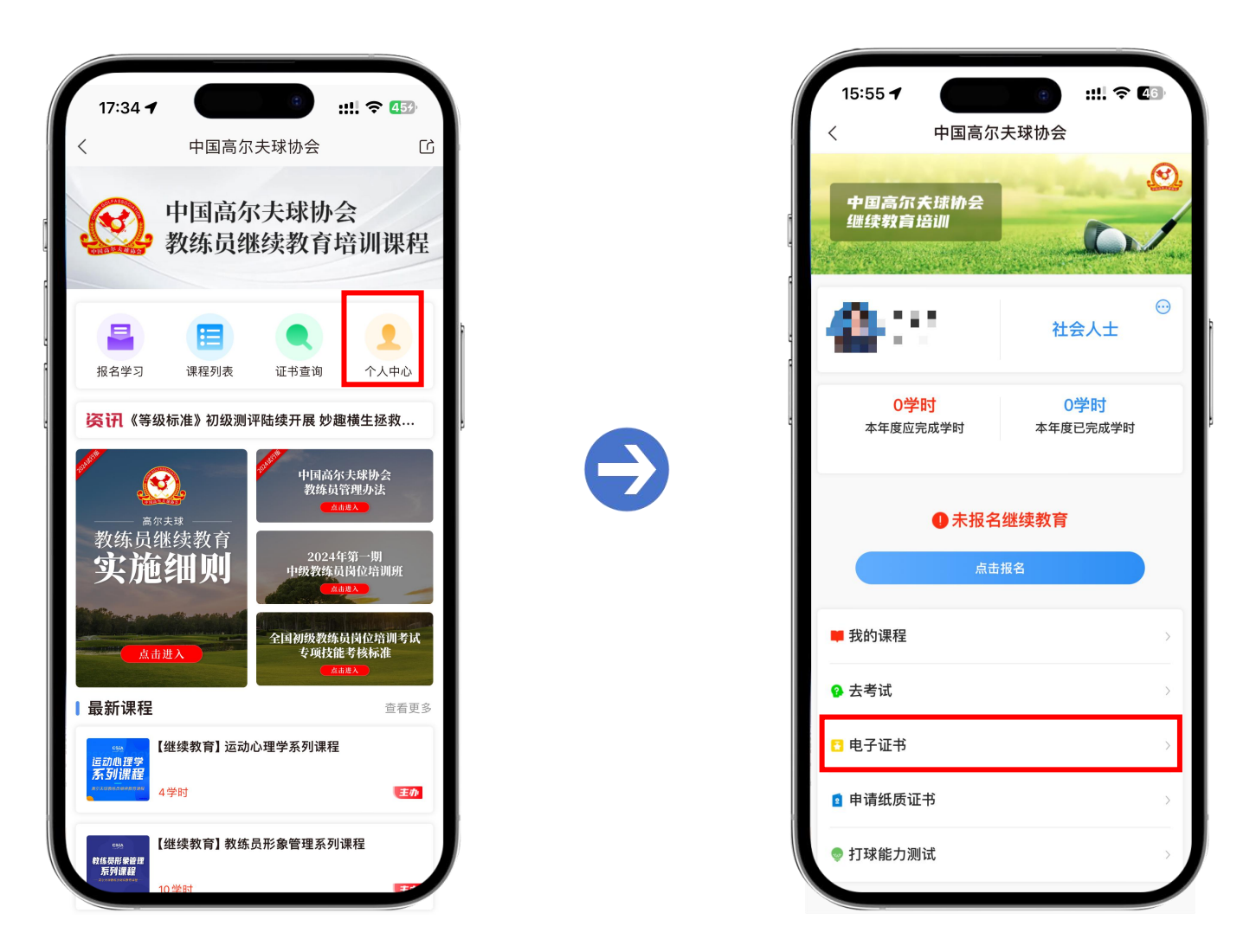

(七)查询他人证书:在"中高协继续教育专区"中,点击"证书查询" 输入至少两项内容即可进行查询。

 $\Rightarrow$ 

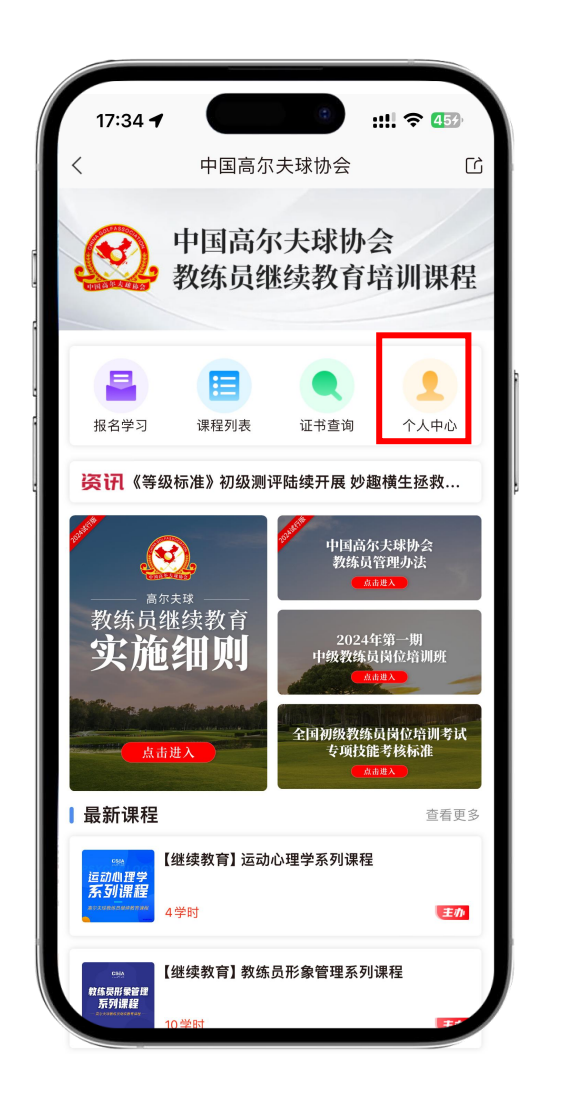

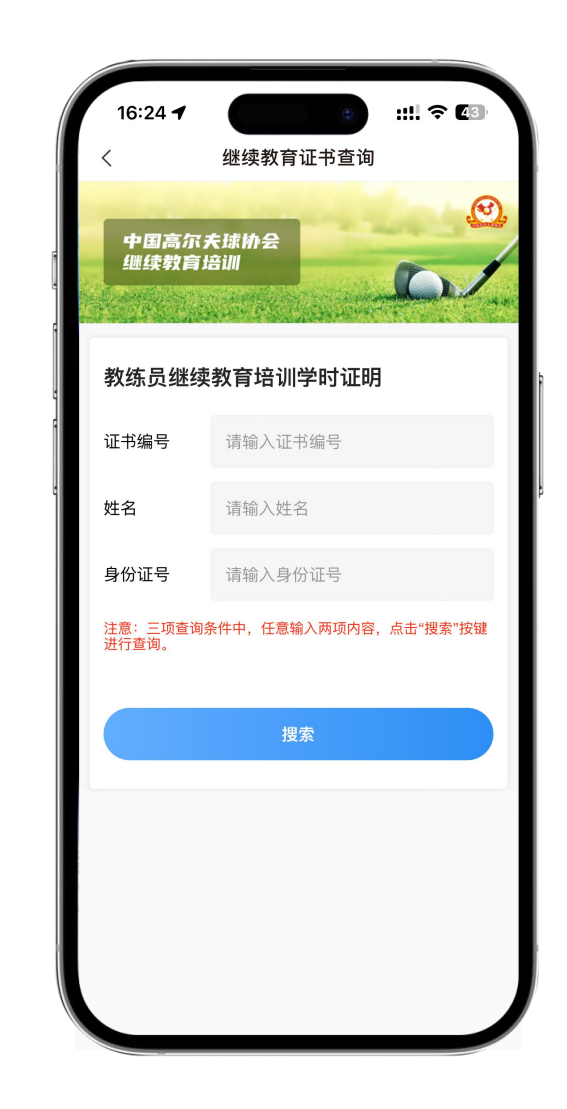

其他说明:

- 一、账号说明:登录账号为本人使用的手机号并进行体教联盟APP的实名认证后方可开始继续教育学习;
  二、学时记录:学时记录开始时间为首次报名继续教育学习的时间,每两年重置一次学时记录,学时记录周期不变。学时数量记录时间为课程获得学时的时间:
- 三、证书:证书仅展示学员完成24学时和48学时的记录,个人学时记录可通过"学习统计"进行查看。 如需纸质证书需额外支付28元证书制作邮寄费用;
- 四、身份的文件材料(图片截图即可):
- (一) 高尔夫球教练员:教练员证书、注册信息/证明、执教执照等其一;
- (二) 在校大学生: 学信网在籍证明、学生证/卡、入学通知书等其一;
- (三)中国高尔夫球协会会员:系统自动同步;
- (四)高尔夫球项目二级及以上运动员:运动员需提供个人的运动员等级证书/证明、参赛秩序册、成 绩或奖牌/奖杯、省级、市级体育局开具的相关证明等其一。